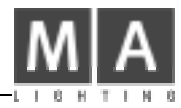

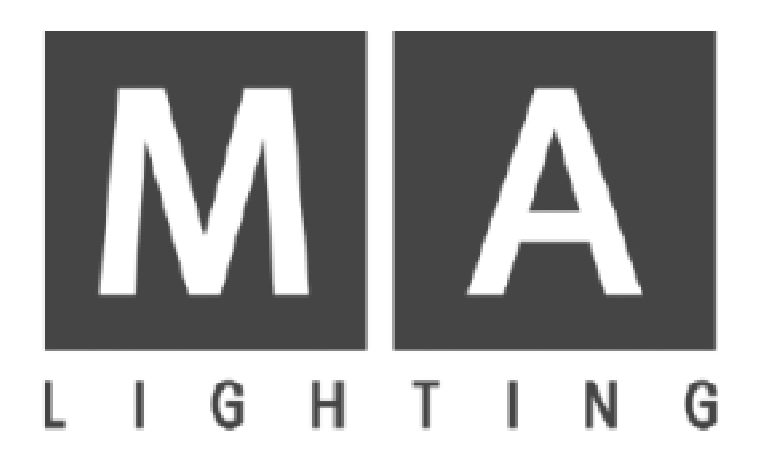

## NETWORK SIGNAL PROCESSOR NSP

User's Manual

CE

grand MA-

この説明書をよくお読みのうえ、正しくお使いください。その後大切に保存し必要なときにお読みください

#### 安全上のご注意

ご使用前に、この『安全上のご注意』をよくお読みのうえ、正しくご使用ください。

ここに示した注意事項は、お使いになる人や、他の人への危害、財産への損害を未然に防止するための内 容を記載していますので必ずお守り下さい。

次の表示区分は、表示内容を守らず、誤った使用をした場合に生じる危害や損害の程度を説明しています。

| ⚠警告 | この表示は、取り扱いを誤った場合、 <b>死亡または重傷などを負う可能性</b> が<br>想定される内容です                    |
|-----|----------------------------------------------------------------------------|
| ⚠注意 | この表示は、取り扱いを誤った場合、 <b>傷害を負う可能性が想定される場合及び</b><br><b>物的損害のみの発生</b> が想定される内容です |

次の絵表示の区分はお守りいただく内容を示しています。

| ♡禁止 | このような絵表示は、してはいけない <b>「禁止」</b> 内容です。    |
|-----|----------------------------------------|
| ●強制 | このような絵表示は、必ず実行していただく <b>「強制」</b> 内容です。 |

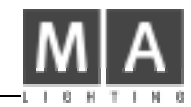

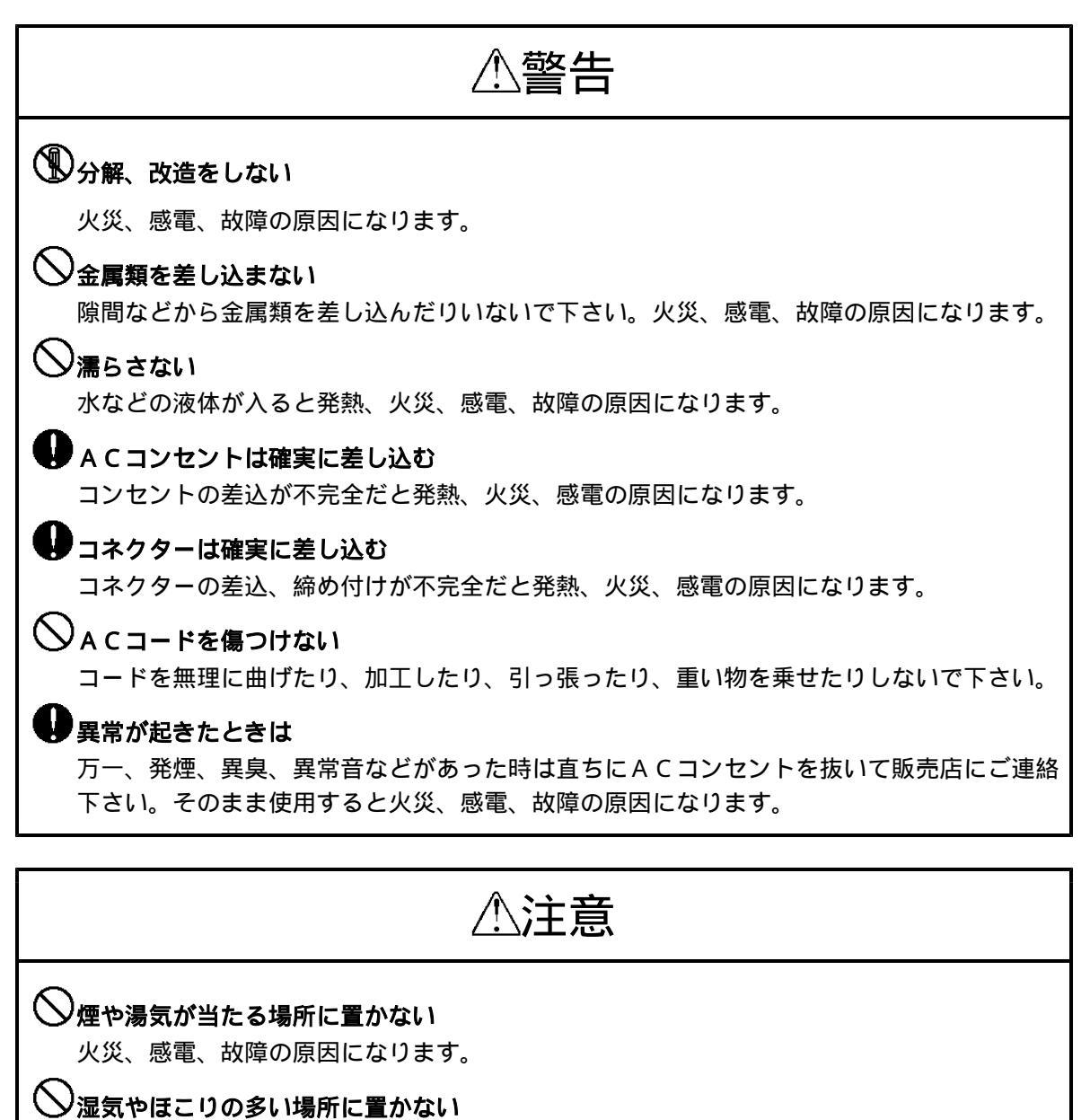

火災、感電、故障の原因になります。

◇不安定な場所や振動の多い場所に置かない

落ちたり、倒れたりするとけが、故障の原因になります。

◇ A C コンセントから抜くときはプラグをもって抜く

コードを引っ張るとコードが傷ついて火災、感電、故障の原因になります。

| 1         | はじめに                                                                             | 2                             |
|-----------|----------------------------------------------------------------------------------|-------------------------------|
|           | 1.1 概要                                                                           | 2                             |
| <u>2.</u> | 操作、接続ポート                                                                         | 4                             |
|           | 2.1 接続コネクタ                                                                       | 4                             |
|           | 2.2 コントロール                                                                       | 5                             |
|           |                                                                                  | 6                             |
| <u>3</u>  | <u>. X_1=90=</u>                                                                 | 0                             |
| <u>3</u>  | <u>.メニュー ッリー</u>                                                                 | 7                             |
| <u>3</u>  | <b>.メニューツリー</b><br><u>.メニュー</u><br>4.1 メインディスプレー                                 | 7<br>7                        |
| <u>3</u>  | .メニューツリー<br>.メニュー<br>4.1 メインディスプレー<br>4.2 INFO メニュー                              | 7<br>7<br>7                   |
| <u>3</u>  | .メニューツリー      .メニュー      4.1 メインディスプレー      4.2 INFO メニュー      4.3 CONFIG メニュー   | <b>7</b><br><b>7</b><br>7<br> |
| <u>3</u>  | .メニュー ///      4.1 メインディスプレー      4.2 INFO メニュー      4.3 CONFIG メニュー      Update | 7<br>7<br>7<br>7<br>8<br>11   |

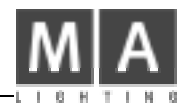

### 1 はじめに

#### 1.1 概要

ネットワークシグナルプロセッサ(NSP)はチャンネルの拡張やアートネットハブとして使うことが出来ます。 アートネットまたは MA ネットのプロトコルで1台当たり最大で DMX 4系統2048 chの出力が可能です。

#### 特徴

簡単な設定 64DMX ユニバースを自由にアサインできます。 grandMA、Light、Ultralight ではチャンネル拡張、 Offline/on PC では実際に DMX を出力できます。

注意: grandMA MICRO のネットワークは3 D としか接続できません。 アートネットプロトコルでネットワークを使って DMX を出力することは出来ますがチャンネル数は 1024 chです。

#### • MA ネットワーク

NSP は卓の TOOLS メニューから設定できます。ソフトウェアーの更新は卓から簡単に行えます。 NSP を使うことによって grandMA Full-size または Light では 16384 パラメータ(16bit モードのパラメータ は DMX2ch 必要になりますから DMX のチャンネル数としては最大 NSP 16台 DMX 64ラインになります)

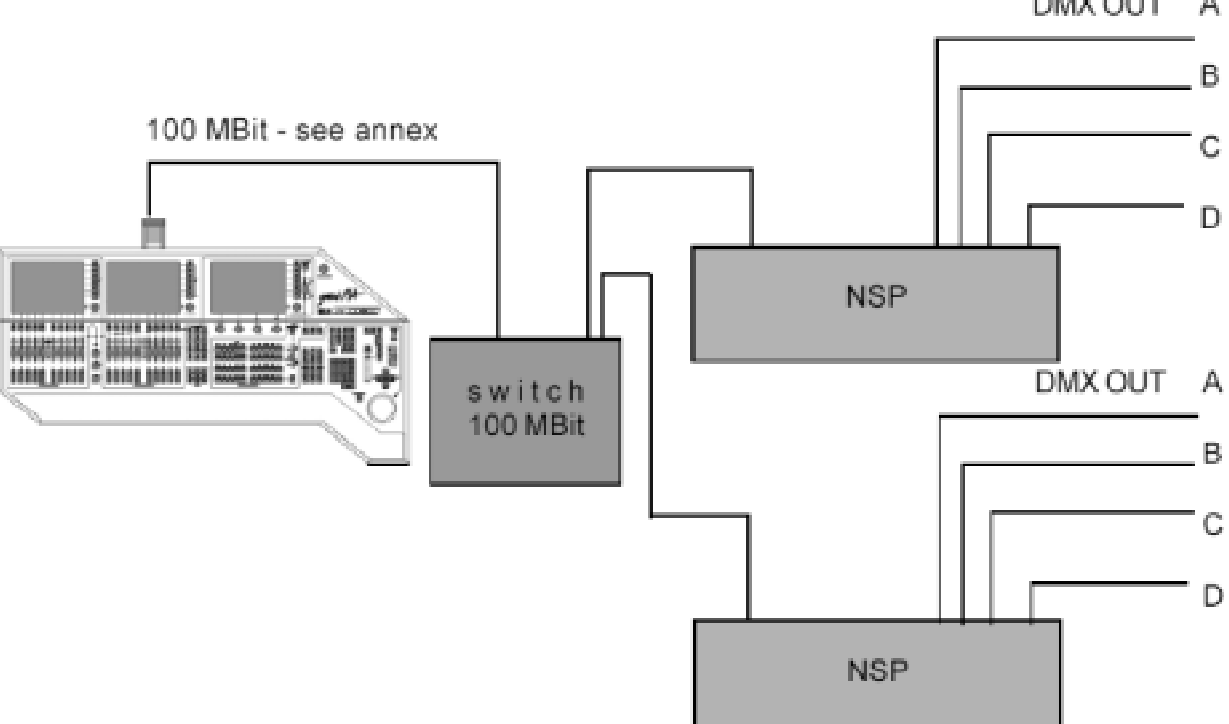

DMX OUT A

1

grand MA-

#### • ArtNET

このプロトコルでは最大で4096 chまで扱う事が出来ます。このチャンネル以下であればアートネットと MAネットを同時に使う事が出来ます。アートネットノードの設定はNSP本体でのみ行えます。 このモードではNSPのバージョンアップは行えません。

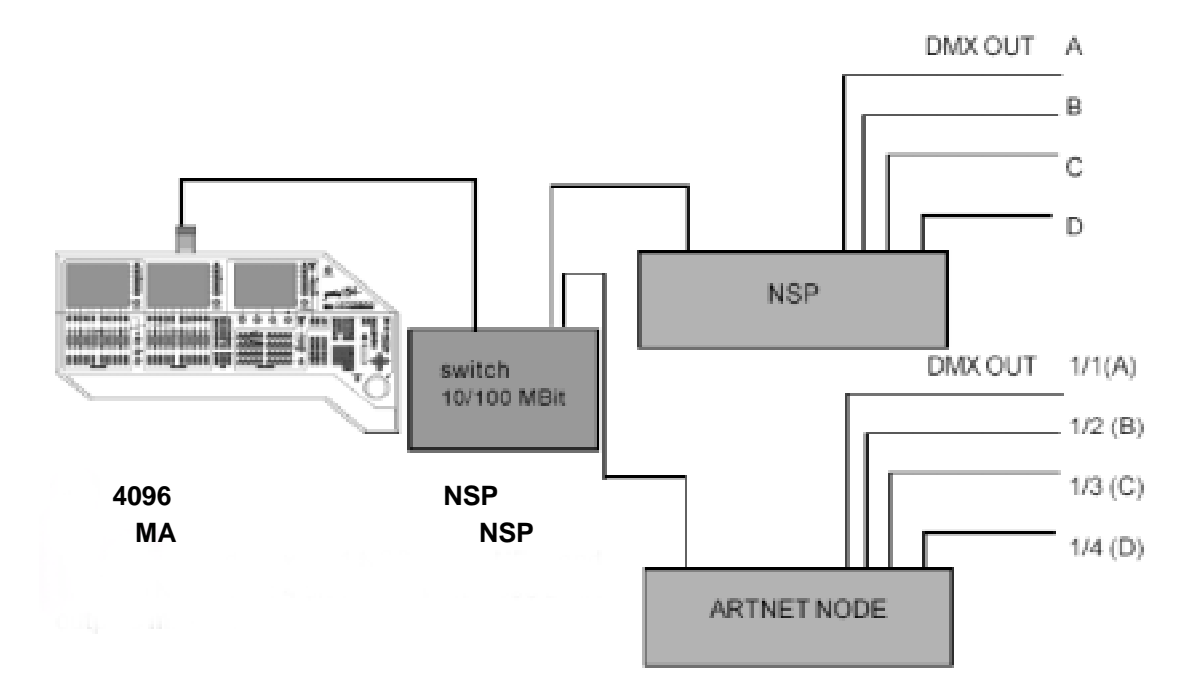

|                 | NSP 無しの最大チャンネル数<br>下段 <b>アッフ<sup>°</sup> ク<sup>°</sup> レート<sup>°</sup> チッフ<sup>°</sup></b> 付 | <b>4096ch</b> までの<br>プロトコル | <b>4096ch</b> 以上の<br>プロトコル | 最大パラメータ数<br>最大チャンネル数 |  |
|-----------------|----------------------------------------------------------------------------------------------|----------------------------|----------------------------|----------------------|--|
| Full size       | 2,048<br>4,096                                                                               | MA-NET<br>と ArtNET         | MA-NET                     | 16,384<br>32,768     |  |
| Light           | 2,048<br>4,096                                                                               | MA-NET<br>と ArtNET         | MA-NET                     | 16,384<br>32,768     |  |
| Ultralight      | 1,024                                                                                        | MA-NET<br>と ArtNET         | MA-NET                     | 16,384<br>32,768     |  |
| Micro           | 1,024                                                                                        | ArtNET                     |                            | 1,024<br>1,024       |  |
| Replay          | 2,048<br>4,096                                                                               | MA-NET<br>と ArtNET         | MA-NET                     | 16,384<br>32,768     |  |
| onPC<br>Offline |                                                                                              | MA-NET                     | MA-NET                     | 4,096<br>4,096       |  |

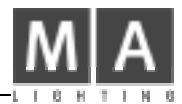

#### 2. 操作、接続ポート

#### 2.1 接続コネクタ

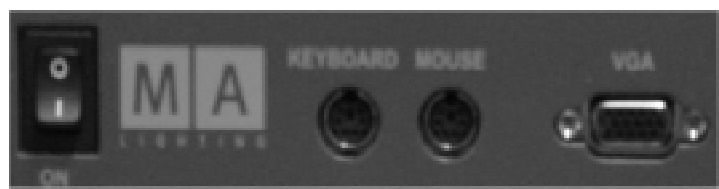

パワースイッチ キーボードコネクタ(**PS2)** マウスコネクタ(**PS2**) **VGA** コネクタ

●キーボード、マウス、VGAはトラブルシューティングには重要ですが通常のセットアップには必要有りません

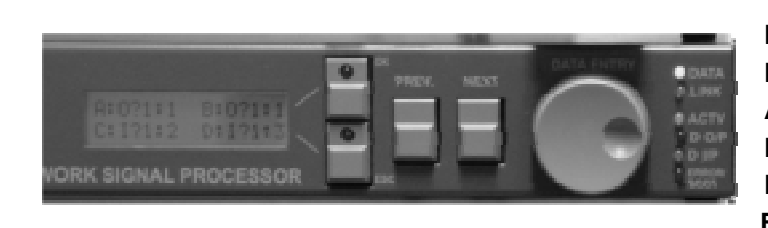

表示 LED
 DATA: ネットワークのデータ受信
 LINK: ネットワークとの接続状態
 ACTV: 卓と接続された時に点灯
 D O/P: NSP がデータ出力の時
 D I/P: NSP がデータ入力の時
 ERROR/BOOT:起動中または Error 時

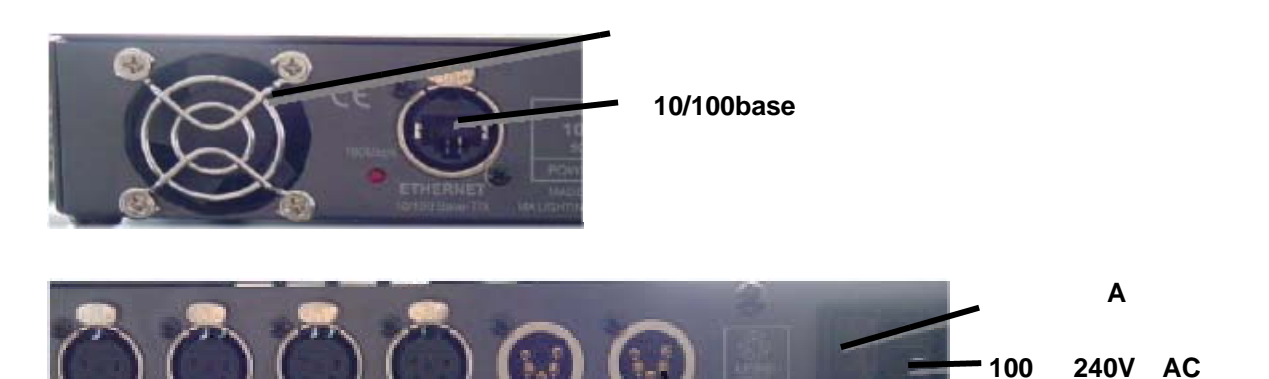

OUT A,B MA-NET または ArtNET 出力専用

OUT C , D IN MA-NET : DMX 出力 ArtNET : DMX 出力または INPUT モードの時はスルー出力

IN 1, 2

MA-NET ∶まだ機能しません ArtNET : INPUT モードの時の入力

grand MA

#### 2.2 コントロール

2つのメインメニューがあり、エンコーダーと **PREV**、 **NEXT** の2つのボタンによりスクロールします。 それぞれのメニューによって使い分けます。

#### メニューツリーの操作:

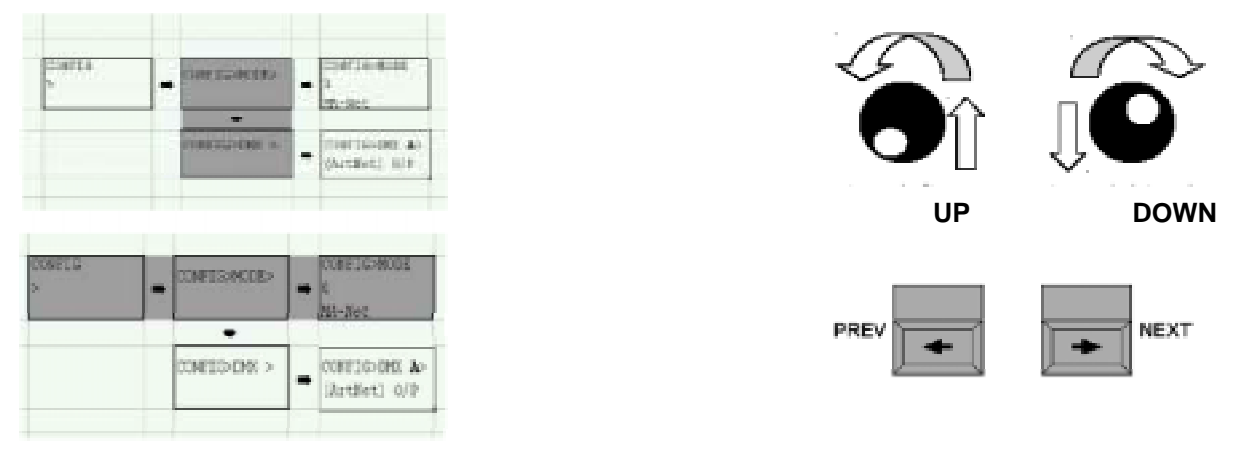

セッティングの変更:

- メニューの選択(ボタンとエンコーダーを使います)
- エンコーダーを押すとその項目が選択されます。
  選択された項目がフラッシュします。
- •エンコーダーを回して新しい設定を選びます
- •もし複数の項目を入力できる場合はエンコーダを押すことにより次の入力項目に移動します。
- •変更した場合、画面右のスイッチの赤 LED が点灯します。
- ●入力を確認します

変更を取りやめる場合は ESC ボタンを押してください。 新しい設定を確定するには OK ボタンを押してください。(NSP は自動で再起動します)

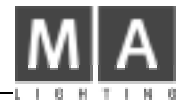

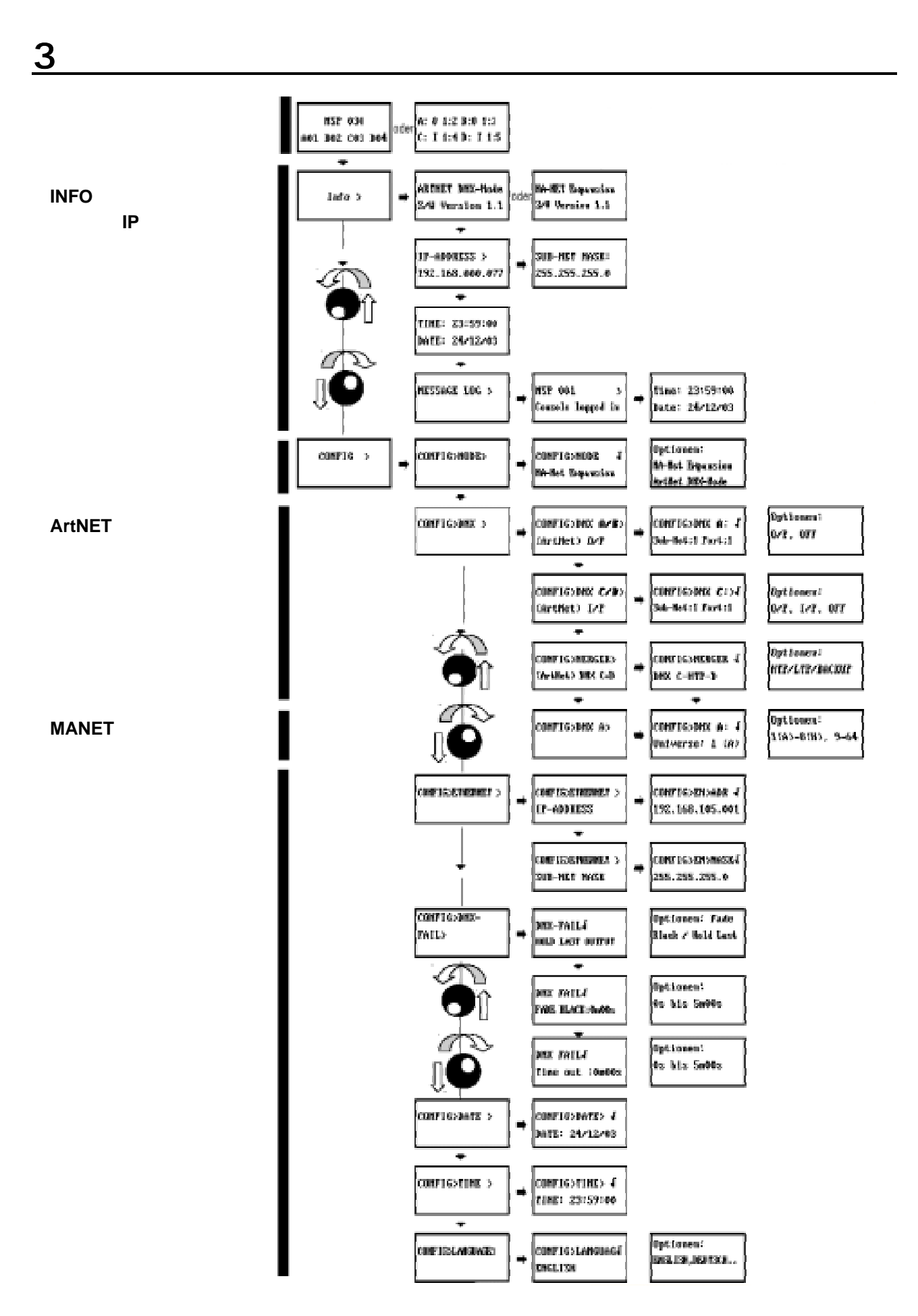

# grand MA-\_\_\_ <u>4.メニュー</u>

NSP のフロントパネルにはバックライト付き LCD ディスプレーが有ります。全てのセッティングは画面横の4つ のボタンとエンコーダーで行えます

#### 4.1 メインディスプレー

NSP の電源を入れる(起動には30秒程度かかります)と LCD にはプロトコルによって下記のうちいずれか が表示されます。

| NSP <name><br/>A01 B02 C03 D04</name> | MA-NET がアクティブになっている状態                                 |
|---------------------------------------|-------------------------------------------------------|
| A:-A:A B:-0:1<br>C:= 0:2 D:-0:3       | ArtNET がアクティブになっている状態                                 |
| NSP <name><br/>MA-NET inactive</name> | NSP がアクティブでない状態<br>接続が正しい場合、原因として卓のバージョンと違う場合が考えられます。 |

#### 4.2 INFOメニュー

このメニューは NSP の設定状態の表示だけです。ここでは設定の変更は出来ません

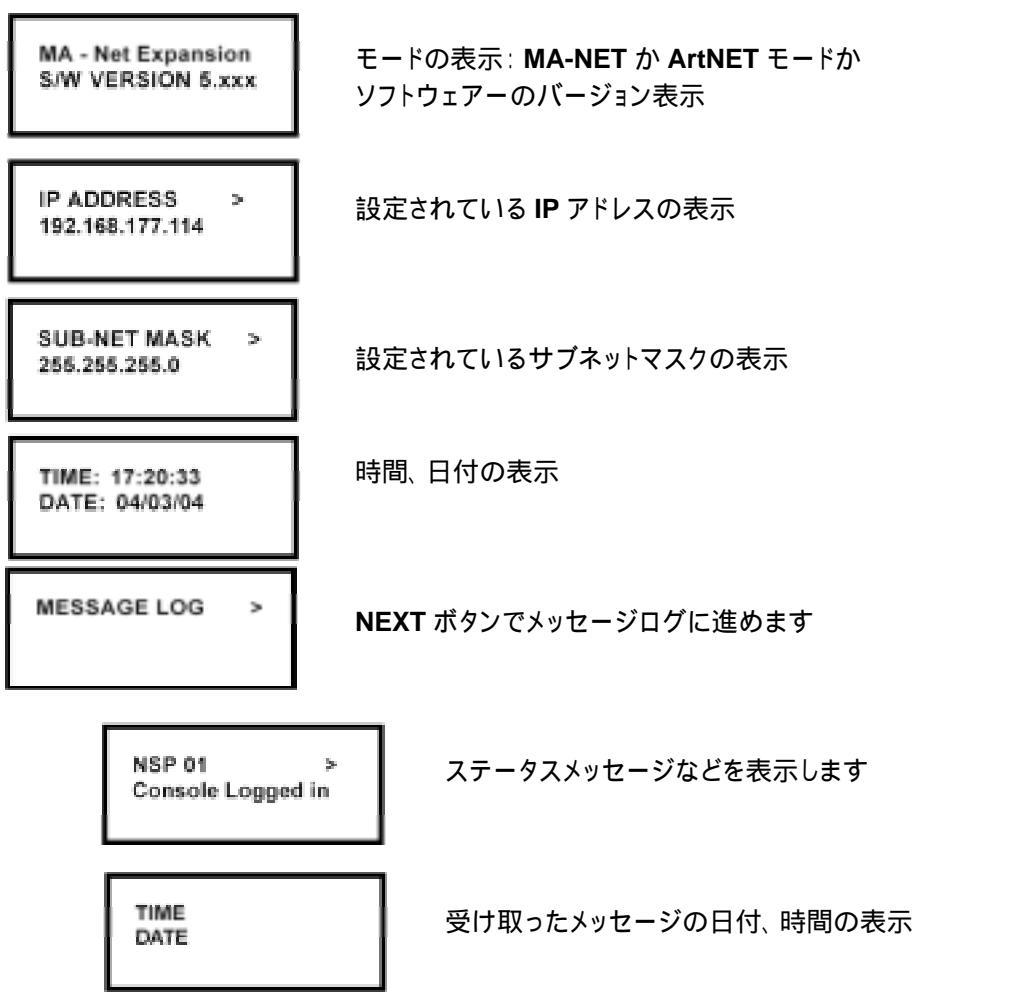

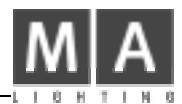

#### 4.3 CONFIGメニュー

ここではパラメータを変更できます。 いくつかのメニューはプロトコル特有で、他のプロトコルを使っている 間は表示されません。

| CONFIG >                         | CONFIG メニューの最初の画面                                                                                                    |
|----------------------------------|----------------------------------------------------------------------------------------------------|
| CONFIG > MODE >                  | NEXT ボタンを使って MODE セレクションに入ります                                                                                                    |
| CONFIG MODE ><br>XXXX            | ここでネットワークモードの設定が出来ます<br>MA-NET EXPANSION<br>ARTNET DMX-NODE<br>設定を変更すると赤 LED が点灯します                                                                                                    |
| CONFIG > DMX>                    | NEXT ボタンで DMX 設定メニューに入ります                                                                                                    |
| CONFIG > DMX A><br>(ARTNET) XXXX | ARTNET モードのみ: DMX アドレス設定と出力の ON/OFF が出来ます<br>エンコーダーを回して出力の A-D を選択します<br>O/P OUTPUT に設定します<br>OFF 出力を OFF にします<br>: OUTPUT A,B は上記2つのメニューのみです。<br>I/P INPUT コネクタが使えるようになります。OUTPUT コネクタはスルー<br>出力になります。(DMX C,D のみの項目) |

注意: DMX C, D が O/P (出力)に設定されている時は INPUT 1, 2 には何も接続しないでください

CONFIG > DMX A : SUB-NET:1 PORT:1 ここでサブネットとポートの番号を設定できます。 エンコーダーを押して変更したい欄を選びます。

エンコーダーを回すことによって変更し、OK か ESC を押します。

grand MA-

|                                       | ARTNET モードの時のみ可能です。DMX C,D を INPUT に設定し<br>サブネットとポートの番号も C,D 同じにした場合のみ MERGER メニュー                                   |
|---------------------------------------|----------------------------------------------------------------------------------------------------|
| CONFIG > MERGER ><br>(ARTNET) DMX C=D | が開きます。<br>NEXT ボタンでマージャー設定に移ってください。                                                                                  |
| CONFIG >MERGER✔<br>DMX C-HTP-D        | HTP モードの場合                                                                                                    |
| CONFIG >MERGER✔<br>DMX C-LTP-D        | LTP モードの場合                                                                                                    |
| CONFIG >MERGER✓<br>DMX C-BACKUP-D     | 通常 INPUT 1 を使っていて不具合が有った場合に<br>INPUT 2 に切り替わります                                                                      |
| CONFIG > DMX>                         | MA-NET の場合のみ<br>NEXT ボタンで出力 A-D 設定に移ります。                                                                             |
| CONFIG >DMX A ✓<br>UNIVERSE:1 (A)     | エンコーダーを押し次に回して <b>A-D</b> のそれぞれの出力に割り当てられる<br>ユニバースを選択してください。                                                        |
| CONFIG > ETHERNET                     | ここからはイーサネットモードの設定に入ります                                                                                               |
| CONFIG>ETHERNET><br>IP ADDRESS        | NEXT ボタンを押して IP アドレス設定に移ります。                                                                                         |
| CONFIG EN>IPADR✓<br>192.168.105.001   | ここで NSP の IP アドレスを設定します。<br>接続するには卓の IP アドレスと最初の3つの数字は同じ数字にして<br>4番目の数字だけ違う数字にしてください。<br>同じネット内のアドレスは重複しないようにしてください。 |

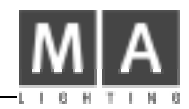

| CONFIG>ETHERNET><br>SUB-NET MASK     | NEXT ボタンでサブネットマスク設定に移ります。                                                                                      |
|--------------------------------------|----------------------------------------------------------------------------------------------------|
| CONFIG EN>NASK✓<br>255.255.255.0     | ここでサブネットマスクの設定が出来ます                                                                                            |
| CONFIG>DMX>FAIL>                     | NEXT ボタンで通信不良時の設定に移ります。                                                                                        |
| CONFIG>DMX>FAIL<br>HOLD LAST OUTPUT  | ここでは通信不良時にどうするかを設定します。<br>HOLD LAST OUTPUT :卓からの信号が途切れた場合最後のシーンで<br>保持します<br>FADE BLACK :卓からの信号が途切れた場合、設定したタイム |
| CONFIG>DMX>FAIL<br>FADE BLACK: xm xs | FADE BLACK を設定した場合<br>FADE BLACK : x 分 x 秒<br>設定した時間でフェードアウトします。                                               |
| CONFIG>DMX>FAIL<br>TIME OUT : xm xs  | TIME OUT : x 分 x 秒<br>設定した時間が経過後にフェードアウトします。                                                                   |
| CONFIG>DATE>                         | NEXT ボタンで DATE (日付)設定に移ります。                                                                                    |
| CONFIG>DATE<br>DATE: 25/03/04        | 日付を設定します。                                                                                                    |
| CONFIG>TIME>                         | NEXT ボタンで TIME (時刻)設定に移ります。                                                                                    |
| CONFIG>TIME<br>TIME: 16:32:48        | 時刻を設定します。                                                                                                    |

CONFIG>LANGUAGE>

NEXT ボタンで言語設定に移ります。

CONFIG>LANGUAGE English 表示言語の設定を行います。 現在は英語のみ。

注意:もし4,096パラメータ以上使う場合は 100Mbit のイーサネットが必要になります。 下記シリアルより古い機種で 4096 パラメータ以上使う場合は 100Mbit カードを増設する必要が有るので 販売店に御連絡下さい。

| grandMA Fullsize    | <b>S/N490</b> 以前 |
|---------------------|------------------|
| grandMA Light       | <b>S/N317</b> 以前 |
| grandMA UltraLight  | <b>S/N232</b> 以前 |
| grandMA Replay Unit | <b>S/N38</b> 以前  |

#### 5. Update

NSP のバージョンアップは卓から行います。Offline/onPC からも可能です。

•NSP を MA-NET に設定してください。(ARTNET モードでは出来ません)

•NSP を接続して卓で SETUP-Update Software に入ってください。

•画面の上の Network Update 欄に接続されているバージョンの違う NSP が表示されます

•アップデートしたい NSP を選択して Update Console ボタンを押してください

バージョンアップが終了すると自動で再起動します。 INFO ウィンドウでバージョンが確認できます。

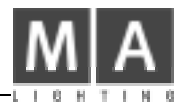

#### 6.仕様

| 形状   | 19 インチラックマウント 1U サイズ                      |
|------|-------------------------------------------|
| サイズ  | W 483mm H 44mm (ゴム足除く) D 170mm (つまみ等突起除く) |
| 重量   | 3.3kg                                     |
| 電源   | 90-240V (切替不要)                            |
| ヒューズ | 1A                                        |

DMX 入出力
 USITT DMX512 (1990)準拠
 OUTPUT C, D が出力に設定されている時は INPUT 1, 2 には何も接続しないでください。
 OUTPUT C, D は内部的に INPUT 1, 2と繋がっています。したがって出力に設定した状態で
 INPUT に何か接続すると接続した機器や NSP が壊れることが有ります。

DMX 入力は RS485 または RS422 に準拠した過電圧保護回路が入っています。 PIN アサイン

pin1 = アース(グランドに接続されていません)

- pin2 = Data -
- pin3 = Data +
- pin4 = 未接続
- pin5 = 未接続

設置について

フロントパネルの吸気口及びリアパネルの排気ファンは絶対にふさがないでください。